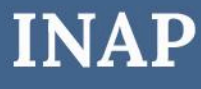

INSTRUCTIVO PARA **PRESENTACIÓN POR TAD** 

# Inscripción al RUP para Prestadores Docentes INAP

Dirección Nacional de Oferta Académica Coordinación de Acreditación, Evaluación y Sistematización de la Capacitación

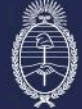

Secretaría de Transformación del Estado y Función Pública Jefatura de Gabinete de Ministros Subsecretaría de Desarrollo y Modernización del Empleo Público

## Paso 1

Ingresá a <u>tramitesadistancia.gob.ar</u> con tu CUIL y clave fiscal. Si es la primera vez que entrás, deberás confirmar tus datos.

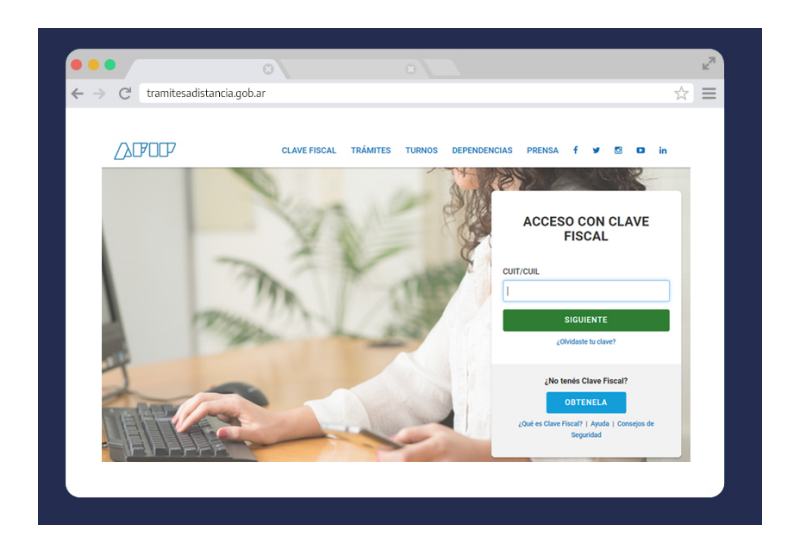

#### Paso 2

Escribí en el buscador el término "Docentes".

Ingresá en el resultado: "INSCRIPCIÓN PRESTADORES DOCENTES DE CAPACITACIÓN"

# Jefatura de Gabinete de Ministros

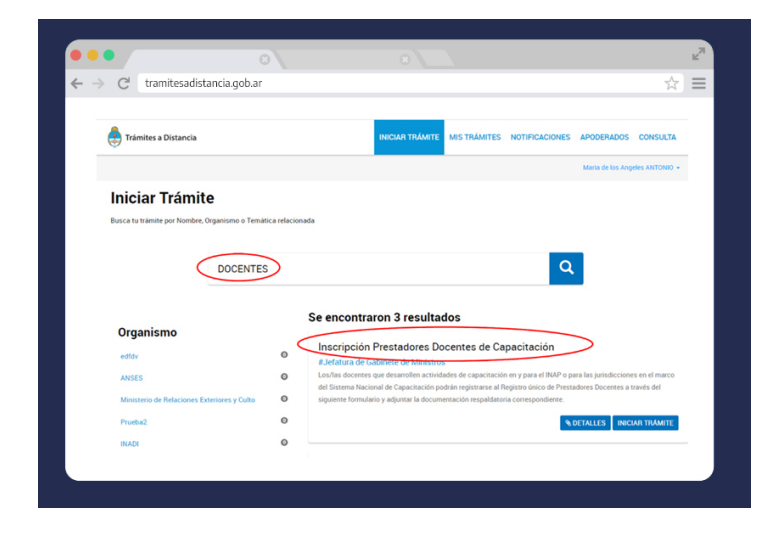

# Paso 3

Completá tus datos y presioná el botón continuar.

| Inscrinción Presta             | dores Do | centes de  | Canacitación |     |                |           |
|--------------------------------|----------|------------|--------------|-----|----------------|-----------|
| inscripcion riesta             |          | centes de  | capacitación | •   |                |           |
| (1)                            |          |            | -(•)         |     |                |           |
|                                |          |            |              |     |                |           |
| Datos del solicit              | ante     |            |              |     |                |           |
| Nombre:                        |          |            |              |     |                |           |
| Apellidos:                     |          |            |              |     |                |           |
| CUIT/CUIL:                     | 27       |            |              |     |                |           |
| Correo electrónico de<br>aviso |          | @gmail.com |              |     |                |           |
| Teléfono de contacto:          | +54      |            |              |     |                |           |
|                                |          |            |              |     | _              |           |
|                                |          |            |              |     | Greditar       |           |
|                                |          |            |              |     | • VER COMPLETO |           |
| Domicilio                      |          |            |              |     |                |           |
| Calle:                         |          | 4          | Númer        | 0:  |                |           |
| Piso:                          |          |            | Código Posta | e . |                |           |
|                                |          |            |              |     |                |           |
| Provincia:                     |          |            | Departament  | 0:  |                |           |
| Localiday.                     |          |            | ra.          | 3.  |                |           |
|                                |          |            |              |     |                |           |
|                                |          |            |              |     |                | CONTINUAR |

#### Paso 4

Seleccioná el tipo de postulación "INAP".

| → C <sup>4</sup> tramite | sadistancia gob ar                      |                |                   |     |
|--------------------------|-----------------------------------------|----------------|-------------------|-----|
| C dunice                 | saasanaa.goo.ar                         |                |                   | ~ - |
|                          |                                         |                |                   |     |
|                          |                                         |                |                   |     |
|                          | (@)                                     | - ( <b>.</b> ) |                   |     |
|                          |                                         | Ċ              |                   |     |
|                          | •                                       |                |                   |     |
|                          |                                         |                |                   |     |
| Adjuntá docu             | mentación:                              |                |                   |     |
| Los documentos           | s marcados con 🛊 son obligatorios.      |                |                   |     |
| Antes de co              | menzar                                  |                |                   |     |
| Seleccione las o         | pciones que correspondan:               |                |                   |     |
|                          | INAP 🗹                                  |                |                   |     |
|                          | JURISDICCIONAL                          |                |                   |     |
| INAP (SEGÚN RE           | S. EX MM 140/2018 Y RES. SGYEP 87/2021) |                |                   |     |
|                          |                                         |                |                   |     |
| Inscripción              | de Docentes/Especialistas 🌞             |                |                   |     |
|                          |                                         |                |                   |     |
| Documento                | Nacional de Identidad 🌞                 |                | <b>⊗</b> ADJUNTAR |     |
| Constancia               | de CUIL 🗰                               |                | % ADJUNTAR        |     |
|                          |                                         |                |                   |     |
|                          |                                         |                |                   |     |
|                          |                                         |                |                   |     |
|                          |                                         |                | VOLVER            |     |
|                          |                                         |                | CONFIRM           |     |
|                          |                                         |                |                   |     |
|                          |                                         |                |                   |     |

#### Paso 5

Completá el formulario.

En "CONTACTO INSTITUCIONAL QUE SOLICITA LA INSCRIPCIÓN" escribí los datos del REFERENTE DE LA DNPEC/DNOA.

En "TIPO DE POSTULACIÓN" seleccioná "INAP".

En "TEMÁTICAS DE COMPETENCIA PARA LA CAPACITACIÓN" podés elegir más de un área temática de referencia. Una es obligatoria.

|                         |               |          |                |   | P COM LET |
|-------------------------|---------------|----------|----------------|---|-----------|
| CONTACTO INSTITU        | CIONAL QUE    | SOLICITA | LA INSCRIPCIÓN |   |           |
| Nombre                  |               |          |                |   |           |
| Apellido                |               |          |                |   |           |
| Mail                    |               |          |                |   |           |
| DATOS BÁSICOS           |               |          |                |   |           |
| Nombre completo         |               |          |                |   |           |
| Apellido completo       |               | -        |                |   |           |
| CUIL/CUIT               |               |          |                |   |           |
| Fecha de nacimiento     |               | 1        |                |   |           |
| Lugar                   |               |          |                |   |           |
|                         | País:         |          |                | - |           |
| Domicilio de residencia | Provincia:    |          |                | • |           |
|                         | Departamento: |          |                | - |           |
| Calle                   | Euronau.      |          |                | - |           |
| Número                  |               |          |                |   |           |
| Dias                    |               |          |                |   |           |
| Piso                    |               |          |                |   |           |
| Departamento            |               |          |                |   |           |
| Teléfono de contacto    |               |          |                |   |           |
| Correo electrónico      |               |          |                |   |           |
| Contacto institucional  |               |          |                |   |           |
| Tipo de postulación     | INAP          |          |                |   |           |
|                         | Jurisdicciona |          |                |   |           |

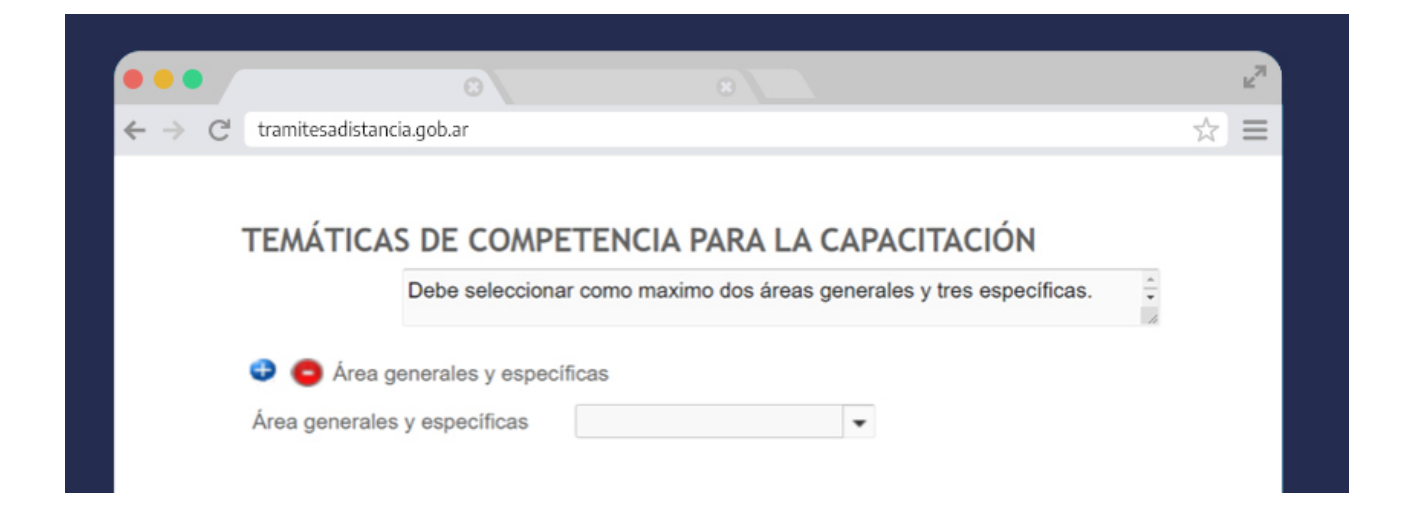

Completá el resto del formulario con los datos requeridos. Seleccioná si estás en relación de dependencia con la Administración Pública Nacional. Aceptá los términos de la Declaración Jurada y presioná el botón Guardar.

## Paso 6

Adjuntá tu Documento Nacional de Identidad y la constancia de CUIL.

Tené en cuenta que la omisión de alguno de los documentos requeridos no te permitirá continuar con la postulación.

## Paso 7

Al presionar el botón "Confirmar Trámite" se generará automáticamente un expediente electrónico.